# ktMINE Overview

Presented by BVR: Royalty Rate Database Quick Guide

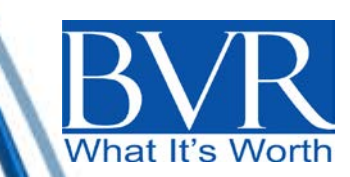

ktMINE is an online, interactive IP royalty rate database that provides direct access to royalty rates, agreements in full text and detailed agreement summaries.

- Over 16,000 completely searchable agreements are at your fingertips
- You have direct access to 60,000+ royalty rates and supporting documents in full text
- With one click, the full text of the relevant agreement is on your screen
- You have the ability to save agreement sets and search steps to support your search methodology, and for future reference.

There is nothing else that can compare to the ktMINE database, as offered by BVR, in terms of efficiency, documentation, authoritativeness and value.

Let's take a glance at the layout of ktMINE and an example of an actual search.

Once you have created an account, your entry point will be from:

www.bvresources.com/ktmine

You need to accept the license agreement (just once).

And then the Search Center, and its many intuitive tools, open for you.

## Search Center – "Home Base"

| . ^                     | Service Brought to you by                               |                                              |                           |                                                |
|-------------------------|---------------------------------------------------------|----------------------------------------------|---------------------------|------------------------------------------------|
| <b>KIMINE</b>           | BVR<br>What It's Worth                                  |                                              |                           |                                                |
| Search Center Re        | esults Summary Agreement View Analysis Center           | Project Center                               |                           | (Available export balance: 5000)               |
| Search Filters          |                                                         |                                              |                           |                                                |
| Type to Search          |                                                         | Search                                       |                           |                                                |
| Select search criteria: | Full Document Text   Document Summary Fields  Bot       | h Full Text and Summary Fields               |                           |                                                |
| Licensor                |                                                         |                                              |                           | Search filters mode: Classic Change to Boolean |
| Licensee                | Quick Access - Saved Searches and Sets                  |                                              |                           |                                                |
| Filing Company          | Try Search Center 2.0: If you would like to use the new | version of Search Center <u>click here</u> . |                           |                                                |
| Effective Date          | My Saved Search Steps                                   | My Saved Agreement Sets                      | Auto-saved Search History |                                                |
| SIC Code                | Delete Selected                                         | Delete Selected                              | 12/5/2014 2:49:14 PM      |                                                |
| Territory               | Select All, None 2012 Chicago Faucet IP Search 2        | Select <u>All</u> , <u>None</u>              | 12/5/2014 2:49:12 PM      |                                                |
| Exclusivity             | 2013 Chicago Fauret IP 2 heat*                          | 2013 Coty CIII Search Refresh (246)          | 12/5/2014 2:49:05 PM      |                                                |
| Agreement Type          | 2013 Chicago Faucet IP 2 shower                         | Accenture Final 1 (99)                       | 12/5/2014 2:48:40 PM      |                                                |
| Inductor                | 2013 Chicago Faucet IP Final - ktMINE                   | Accenture Final 2 (71)                       | 12/5/2014 2:48:18 PM      |                                                |
| Developments            | 2013 Chicago Faucet OR vent*                            | Automobile Fuel (4)                          | 12/3/2014 4:24:23 PM      |                                                |
| Royaity Rate            | ADT                                                     | duff (1)                                     | 12/2/2014 10:46:16 PM     |                                                |
|                         | Barilla Search 2                                        | GFI (11)                                     | 12/2/2014 2:47:38 PM      |                                                |
|                         | Barilla Search 2                                        | GXS Software FINAL (100)                     | 12/2/2014 2:45:48 PM      |                                                |
|                         | Broker Dealer Services                                  | GXS Software Search (100)                    | 11/13/2014 8:22:45 PM     |                                                |
|                         | Calamp Software & Hardware                              | Medical 2 (65)                               |                           |                                                |
|                         | Load more below                                         | Load more below                              |                           |                                                |

It all starts here: the Search Center is the starting point of any search, new or saved, and is also where you return to view all of your search steps and their respective impact on your current search.

## Search Filters– Open (or Keyword)

| kTMINE                  | Service brought to you by                           |                                             |                           |                                                |  |  |  |  |  |
|-------------------------|-----------------------------------------------------|---------------------------------------------|---------------------------|------------------------------------------------|--|--|--|--|--|
| Search Control          | Peculte Summary Agreement View Apalysis Car         | ter Protoce                                 |                           | (Available event balance: 5000)                |  |  |  |  |  |
| Search Filters          | Results Summary Adreement View Analysis Cer         | ICI FIDELLCENC                              |                           | (Available export balance, <b>5000</b> )       |  |  |  |  |  |
| Type to Search          | ters                                                |                                             |                           |                                                |  |  |  |  |  |
| Calant asset aritaria   | Cull Deserverte Tarte 🔍 Deserverte Commence Civilia | Both Eul Text and Common Ende               |                           |                                                |  |  |  |  |  |
| Select search chiteria. | Contrain Document Text Contraction Summary Fields   | o both full fext and summary fields         |                           |                                                |  |  |  |  |  |
| Licenso                 |                                                     |                                             |                           | Search filters mode: Classic Change to Boolean |  |  |  |  |  |
| Licensee                | Quick Access - Saved Searches and Set               | S                                           |                           |                                                |  |  |  |  |  |
| Filing Company          | Try Search Center 2.0: If you would like to use t   | he new version of Search Center click here. |                           |                                                |  |  |  |  |  |
| Effective Date          | My Saved Search Steps                               | My Saved Agreement Sets                     | Auto-saved Search History |                                                |  |  |  |  |  |
| SIC Code                | Delete Selected                                     | Delete Selected                             | 12/5/2014 2:49:14 PM      |                                                |  |  |  |  |  |
|                         | Select <u>All</u> , <u>None</u>                     | Select <u>All</u> , <u>None</u>             | 12/5/2014 2+49+12 PM      |                                                |  |  |  |  |  |
| Territory               | 2012 Chicago Faucet IP Search 2                     | <pre># # # # # # (100)</pre>                |                           |                                                |  |  |  |  |  |
| Exclusivity             | 2013 Chicago Faucet IP 2 heat*                      | 2013 Coty CUT Search Refresh (246)          | 12/5/2014 2:49:05 PM      |                                                |  |  |  |  |  |
| Agreement Type          | 2013 Chicago Faucet IP 2 shower                     | Accenture Final 1 (99)                      | 12/5/2014 2:48:40 PM      |                                                |  |  |  |  |  |
| Industry                | 2013 Chicago Faucet IP Final - ktMINE               | Accenture Final 2 (71)                      | 12/5/2014 2:48:18 PM      |                                                |  |  |  |  |  |
| Royalty Rate            | 2013 Chicago Faucet OR vent*                        | Automobile Fuel (4)                         | 12/3/2014 4:24:23 PM      |                                                |  |  |  |  |  |
| nojunij nate            | ADT ADT                                             | duff (1)                                    | 12/2/2014 10:46:16 PM     |                                                |  |  |  |  |  |
|                         | Barilla Search 2                                    | GFI (11)                                    | 12/2/2014 2:47:38 PM      |                                                |  |  |  |  |  |
|                         | Barilla Search 2                                    | GXS Software FINAL (100)                    | 12/2/2014 2:45:48 PM      |                                                |  |  |  |  |  |
|                         | Broker Dealer Services                              | GXS Software Search (100)                   | 11/13/2014 8:22:45 PM     |                                                |  |  |  |  |  |
|                         | Calamp Software & Hardware                          | Medical 2 (65)                              |                           |                                                |  |  |  |  |  |
|                         | Load more below                                     | Load more below                             |                           |                                                |  |  |  |  |  |

ktMINE analysts have read and indexed every agreement in the database. The ktMINE Search Filters are the very essence of the tool. The Open Search Filter allows valuators to search summaries AND/OR full text of the supporting agreements for key words, while completely supporting Boolean logic. It is suggested that valuators add keywords, one at a time, so as to assess the impact of each term.

## Search Filters

| KIMINE                  | Service brought to you by                           |                                             |                           |                                                |
|-------------------------|-----------------------------------------------------|---------------------------------------------|---------------------------|------------------------------------------------|
| Search Center           | Results Summary Agreement View Analysis Cen         | ter Project Center                          |                           | <br>(Available export balance: 5000)           |
| Search Filters          |                                                     |                                             |                           |                                                |
| Type to Search          |                                                     | Search                                      |                           |                                                |
| select search criteria: | Full Document Text      Document Summary Fields     | Both Full Text and Summary Fields           |                           |                                                |
| Licensor                |                                                     |                                             |                           | Search filters mode: Classic Change to Boolean |
| Licensee                | Quick Access - Saved Searches and Sets              | •                                           |                           |                                                |
| Filing Company          | Try Search Center 2.0: If you would like to use the | ne new version of Search Center click here. |                           |                                                |
| Effective Date          | My Saved Search Steps                               | My Saved Agreement Sets                     | Auto-saved Search History |                                                |
| SIC Code                | Delete Selected                                     | Delete Selected                             | 12/5/2014 2:49:14 PM      |                                                |
| Territory               | Select All, None                                    | Select <u>All</u> , <u>None</u>             | 12/5/2014 2:49:12 PM      |                                                |
| Exclusivity             | 2012 Chieses Esuret 10 2 bast*                      | 2012 Coty CUT Search Refresh (246)          | 12/5/2014 2:49:05 PM      |                                                |
|                         | 2013 Chieses Fauset ID 2 shares                     | Asserburg Final 1 (00)                      | 12/5/2014 2:48:40 PM      |                                                |
| Agreement Type          | 2013 Chicago Faucet IP 2 shower                     | Accenture Final 2 (71)                      | 12/5/2014 2:48:18 PM      |                                                |
| Industry                | 2013 Chicago Paucet IP Final - Konine               | Accenture Final 2 (71)                      | 12/3/2014 4:24:23 PM      |                                                |
| Royalty Rate            |                                                     |                                             | 12/2/2014 10:46:16 PM     |                                                |
|                         |                                                     |                                             | 12/2/2014 2:47:38 PM      |                                                |
|                         | Banila Search 2                                     |                                             | 12/2/2014 2:45:48 PM      |                                                |
|                         | Barilla Search 2                                    | GXS Software FINAL (100)                    | 11/13/2014 8:22:45 PM     |                                                |
|                         | Broker Dealer Services                              | GXS Software Search (100)                   |                           |                                                |
|                         | Calamp Software & Hardware                          | Medical 2 (65)                              |                           |                                                |
|                         | Load more below                                     | Load more below                             |                           |                                                |

In addition to the Open Search filter, ktMINE filters offer 15 levels of searchable criteria to find accurate results, fast. Open search can be used to further refine searches that have applied broader filters, such as industry and agreement type.

## Search Filters– Industry

|                           | Service brought to you by                                           |                          |                                                        |
|---------------------------|---------------------------------------------------------------------|--------------------------|--------------------------------------------------------|
| Search Center Res         | sults Summary Agreement View Analysis Center I                      | roject Center            |                                                        |
| Search Filters            |                                                                     |                          | _                                                      |
| Type to Search            |                                                                     | Search                   |                                                        |
| Select search criteria; 🤇 | Industry                                                            |                          | Fast Facts:                                            |
| Licensor                  | ADVERTISING<br>AGRIBUSINESS                                         |                          | What does each industry     include?                   |
| Licensee                  | ALCOHOLIC BEVERAGES AND TOBACCO<br>ALTERNATIVE AND RENEWABLE ENERGY |                          | Does each industry include<br>the entire supply chain? |
| Filing Company            | BIOTECHNOLOGY<br>BROADCAST AND CABLE<br>BUSINESS SERVICES           |                          | Why search by Industry vs.<br>SIC?                     |
| Effective Date            | CHEMICALS<br>COMPUTERS: HARDWARE AND SOFTWAR                        | >                        |                                                        |
| SIC Code                  | CONSTRUCTION<br>CONSUMER DURABLES                                   |                          |                                                        |
| erritory                  | CONSUMER NON DURABLES                                               |                          |                                                        |
| xclusivity                | EDUCATION<br>ELECTRIC UTILITIES                                     |                          |                                                        |
| greement Type             |                                                                     |                          |                                                        |
| ndustry                   | FINANCIAL SERVICES                                                  |                          | •                                                      |
| Royalty Rate              |                                                                     | Cancel Apply             |                                                        |
|                           | Barilla Search 2                                                    | 🖂 GFI (11)               |                                                        |
|                           | Barilla Search 2                                                    | GXS Software FINAL (100) | 12/2/2014 2:45:48 PM                                   |

The Industry filter contains 38 categories. ktMINE Fast Facts answers common questions and provides search tips. Let's use Fast Facts to glimpse at the depth to which Industry searches will take us.

## Search Filters- Industry Fast Facts

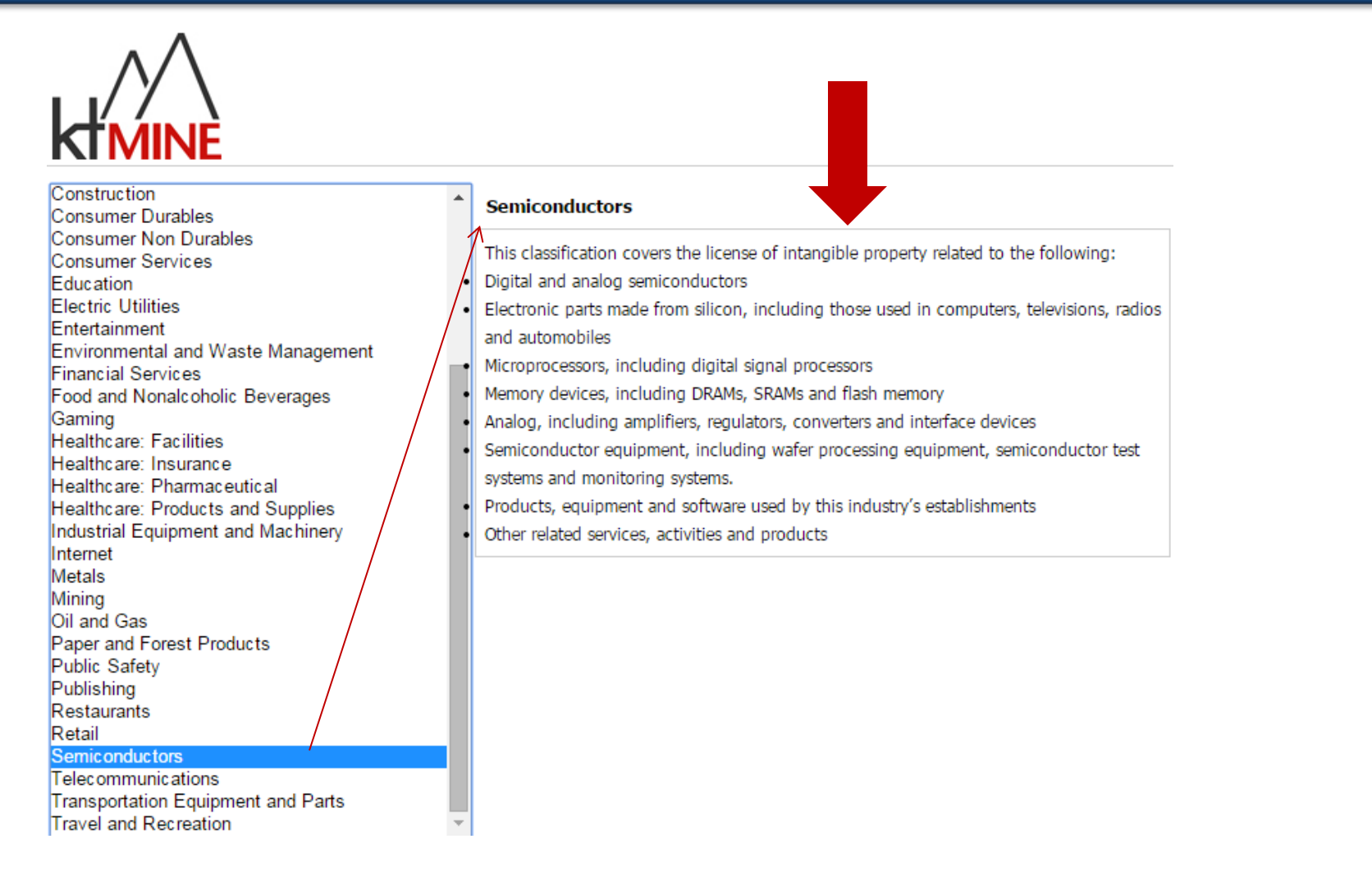

A Top Level Industry search of Semiconductors, for example, will yield an in-depth search of all related industries in the Semiconductor supply chain.

## Search Filters–Agreement Type

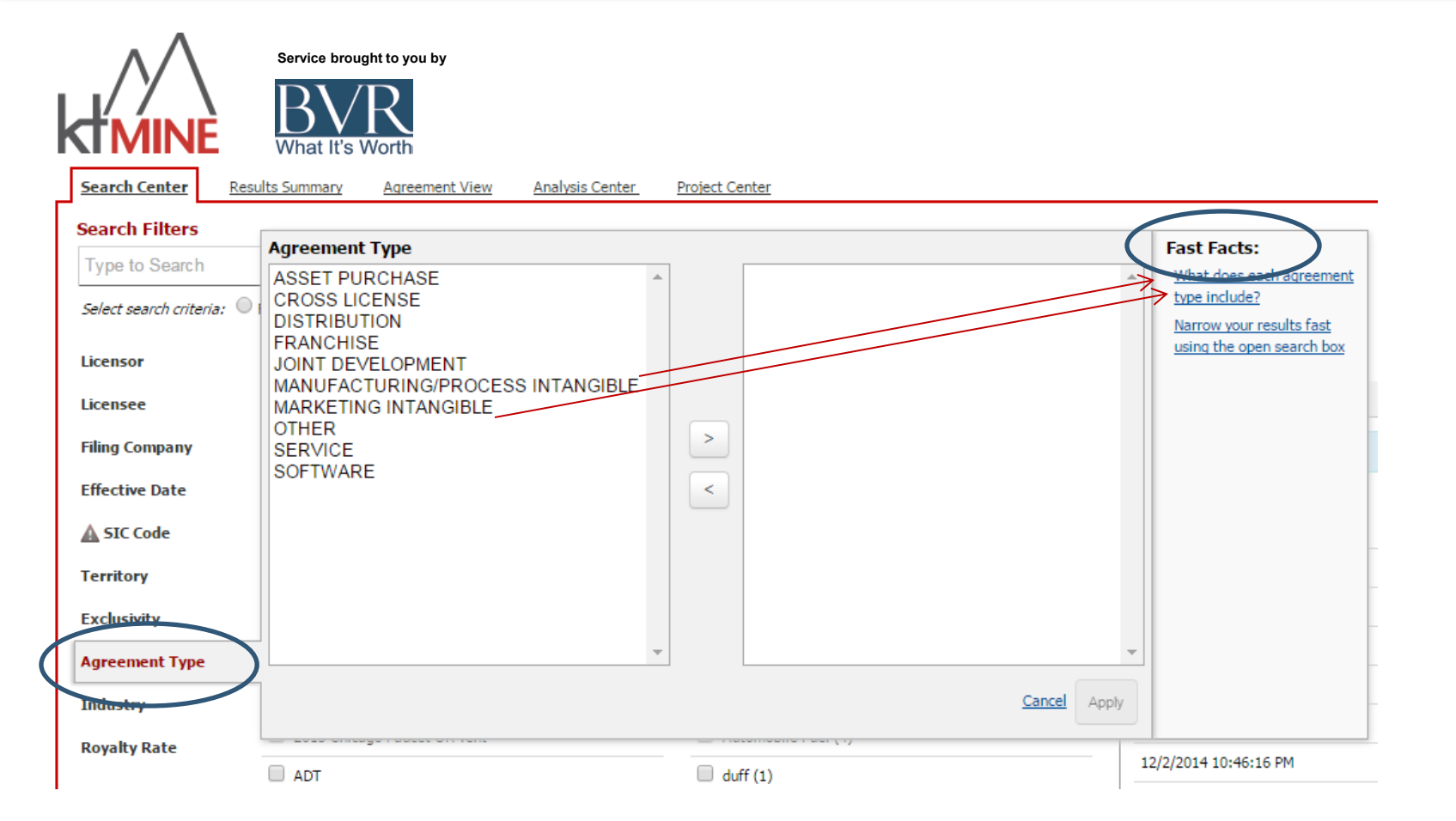

The second favored method of beginning a search is by Agreement Type. Let's use <u>Fast Facts</u> to tell us what comprises Marketing Intangibles and Manufacturing/Process Intangibles, for example.

## Search Filters–Agreement Type

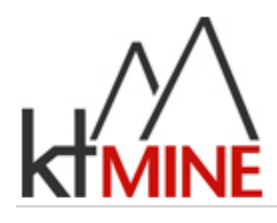

| Select an item from below<br>Asset Purchase           | * | Marketing Intangible                                                            |
|-------------------------------------------------------|---|---------------------------------------------------------------------------------|
| Cross License<br>Distribution                         |   | License is likely to grant the right to use any of the following:<br>Trademarks |
| Joint Development<br>Manufacturing/Process Intangible | • | Tradenames<br>Trade dress                                                       |
| Marketing Intangible<br>Other                         | • | Copyrights                                                                      |
| Service<br>Software                                   | • | Service marks<br>Logos                                                          |

Fast Facts tells us in Agreement Type - Marketing Intangibles is where you will find Trademarks, Tradenames and Copyrights.

## Search Filters–Agreement Type

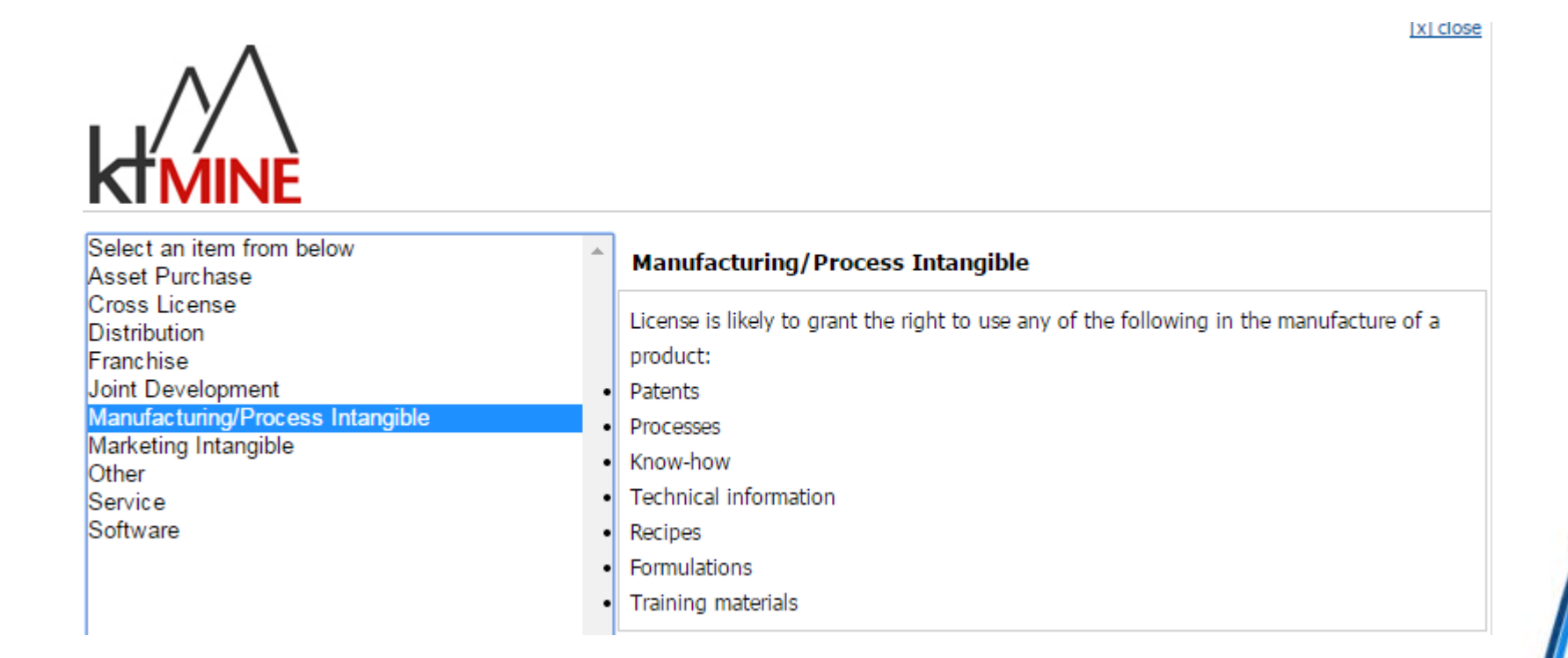

Fast Facts tells us in Agreement Type Manufacturing/Process Intangibles is where you will find Patents, Trade Secrets (Know-how) and Technical Information.

Let's perform a sample search.

Scenario:

- $\sqrt{\rm Your\ client,\ a\ small\ chemical\ company,\ acquires\ another\ chemical\ company,\ largely\ for\ its\ patented\ coating\ for\ automobile\ parts.}$

| Search Center R                                                                                                    | Service brought to you by BIN BIN BIN BIN BIN BIN BIN BIN BIN BIN                                                                            | Project Center                  |                                                                                                    |
|----------------------------------------------------------------------------------------------------|----------------------------------------------------------------------------------------------------|---------------------------------|----------------------------------------------------------------------------------------------------|
| Search Filters<br>Type to Search<br>Select search criteria:<br>Licensor<br>Licensee<br>Filing Company<br>Effective Date<br>SIC Code<br>Territory<br>Exclusivity<br>Agreement Type<br>Industry | Agreement Type ASSET PURCHASE CROSS LICENSE DISTRIBUTION FRANCHISE JOINT DEVELOPMENT MANUFACTURING/PROCESS INTANGIBLE OTHER SERVICE SOFTWARE | ANUFACTURING/PROCESS INTANGIBLE | Fast Facts:         What does each agreement type include?         Narrow your results fast using the open search box |
| Royalty Rate                                                                                                    | ADT                                                                                                    | uduff (1)                       | 12/2/2014 10:46:16 PM                                                                                                 |
|                                                                                                    | Barilla Search 2                                                                                                    | GFI (11)                        | 12/2/2014 2:47:38 PM                                                                                                  |
|                                                                                                    | Barilla Search 2                                                                                                    | GXS Software FINAL (100)        | 12/2/2014 2:45:48 PM                                                                                                  |
|                                                                                                    | Broker Dealer Services                                                                                                    | GXS Software Search (100)       | 11/13/2014 8:22:45 PM                                                                                                 |
|                                                                                                    | Calamp Software & Hardware                                                                                                    | Medical 2 (65)                  |                                                                                                    |
|                                                                                                    | Load more below                                                                                                    | Load more below                 |                                                                                                    |

From the Search Center (1), choose Agreement Type (2), then Manufacturing/Process Intangibles (3) to search for patents, then click the right-facing arrow (4) and apply (5) your search criterion to the database.

| $^{\wedge}$               | Service Brought to you by                                                          |                                                |
|---------------------------|------------------------------------------------------------------------------------|------------------------------------------------|
| d'MINE                    | BVR<br>What It's Worth                                                             |                                                |
| Search Center Resu        | sults Summary Agreement View Analysis Center Project Center                        | (Available export balance: 5000)               |
| Search Filters            |                                                                                    |                                                |
| Type to Search            | Search                                                                             |                                                |
| Select search criteria: 🔘 | 🛛 Full Document Text 💿 Document Summary Fields 🔍 Both Full Text and Summary Fields |                                                |
| Licensor                  |                                                                                    | Search filters mode: Classic Change to Boolean |
| Licensee                  | Search Summary – <u>Go back to Saved Sets, Searches and History</u>                |                                                |
| Filing Company            |                                                                                    |                                                |
| Effective Date            | Export Results Start New Search Save Search Steps Add Search to<br>Summary Project |                                                |
| SIC Code                  | Step # Search Filter Filter Criteria                                               | Step Results Search<br>Results                 |
| Territory                 | 1 <u>Agreement Type</u> MANUFACTURINS/PROCESS INTANSIBLE                           | 7246 7246 <u>delete</u> <u>edit</u>            |
| Exclusivity               | Use the Search Filters to the left to create a search strategy.                    |                                                |
| Agreement Type            |                                                                                    | Results Summary                                |
| Industry                  |                                                                                    |                                                |
| Royalty Rate              |                                                                                    |                                                |

In a matter of seconds, your search eliminated over half of the agreements. Before explaining the search strategy outline, let's add a second step.

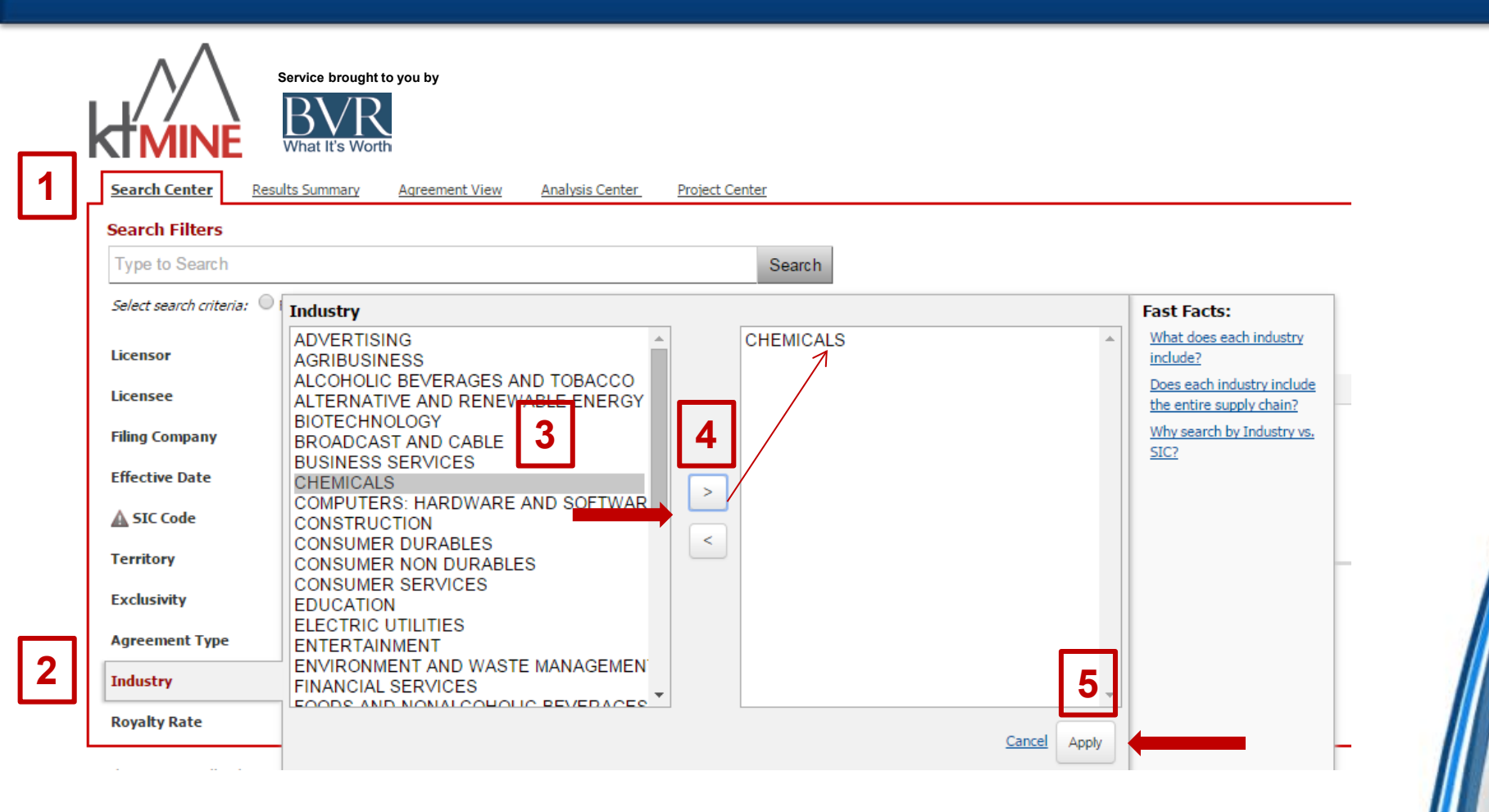

From the Search Center (1), choose Industry (2), then Chemicals (3), then click the right-facing arrow (4) and apply (5) your search criterion to the database.

| $\wedge \wedge$           | Service Bro               | ught to y         | ou by                       |                                    |                 |  |                   |                      |                    |
|---------------------------|---------------------------|-------------------|-----------------------------|------------------------------------|-----------------|--|-------------------|----------------------|--------------------|
| KIMINE                    | BVF<br>What It's Wo       |                   |                             |                                    |                 |  |                   |                      |                    |
| Search Center Res         | sults Summary Aqu         | eement View       | Analysis Center             | Project Center                     |                 |  |                   | (Available expo      | ort balance: 5000) |
| Search Filters            |                           |                   |                             |                                    |                 |  |                   |                      |                    |
| Type to Search            |                           |                   |                             | Search                             |                 |  |                   |                      |                    |
| Select search criteria: 🔘 | Full Document Text        | Document !        | Summary Fields 🔍 Both       | Full Text and Summary Fields       |                 |  |                   |                      |                    |
| Licensor                  |                           |                   |                             |                                    |                 |  | Search filters mo | de: Classic <u>C</u> | hange to Boolean   |
| Licensee                  | Search Summary -          | Go back to        | Saved Sets, Searches a      | nd History                         |                 |  |                   |                      |                    |
| Filing Company            | No                        |                   | 6                           |                                    |                 |  |                   |                      |                    |
| Effective Date            | Export Results<br>Summary | Start Ne          | w Search Save Sea           | rch Steps Add Search to<br>Project |                 |  |                   |                      |                    |
| A SIC Code                |                           | Step #            | Search Filter               |                                    | Filter Criteria |  | Step Results      | Search<br>Results    |                    |
| Territory                 |                           | 1                 | Agreement Type              | MANUFACTURING/PROCESS INTANGIBLE   |                 |  | 7246              | 7246                 | delete edit        |
| Exclusivity               | AND 🔻                     | 2                 | Industry                    | CHEMICALS                          |                 |  | 870               | 724                  | delete edit        |
| Agreement Type            | Use the Search Filte      | rs to the left to | o create a search strategy. |                                    |                 |  |                   |                      |                    |
| Industry                  |                           |                   |                             |                                    |                 |  |                   | Re                   | sults Summary      |
| Royalty Rate              |                           |                   |                             |                                    |                 |  |                   |                      |                    |

Now let's take a close look at what our search strategy outline provides us, starting with a close-up of the new left-hand column.

| $\wedge \wedge$                  | Service Brought to you by                                       |                          |                 |                   |                        |                  |
|----------------------------------|-----------------------------------------------------------------|--------------------------|-----------------|-------------------|------------------------|------------------|
| <b>KIMINE</b>                    | BVR<br>West It's Worth                                          | Step #                   |                 |                   |                        |                  |
| Search Center Re                 | sults Summary Agreement View Analysis Center Project Ce         | 1                        |                 |                   | (Available export      | t balance: 5000) |
| Search Filters<br>Type to Search |                                                                 | AND V 2                  |                 |                   |                        |                  |
| Select search criteria:          | Full Document Text   Document Summary Fields  Bo                |                          |                 |                   |                        |                  |
| Licensor                         |                                                                 |                          | -               | Search filters mo | de: Classic <u>Cha</u> | inge to Boolean  |
| Licensee                         | Search Summary – <u>Go back to Saved Sets</u> , <u>story</u>    |                          |                 |                   |                        |                  |
| Filing Company                   |                                                                 |                          |                 |                   |                        |                  |
| Effective Date                   | Export Results Start New Sr Save Search Steps                   | Add Search to<br>Project |                 |                   |                        |                  |
| SIC Code                         | Step # Search Filter                                            |                          | Filter Criteria | Step Results      | Search<br>Results      |                  |
| Territory                        | 1 <u>Agreement Type</u> MANUFACTURI                             | VG/PROCESS INTANGIBLE    |                 | 7246              | 7246                   | delete edit      |
| Exclusivity                      | AND   2 Industry CHEMICALS                                      |                          |                 | 870               | 724 9                  | delete edit      |
| Agreement Type                   | the the Sourch Filture to the loft to create a search strategy. |                          |                 |                   |                        |                  |
| Industry                         |                                                                 |                          |                 |                   | Resu                   | ults Summary     |
| Royalty Rate                     |                                                                 |                          |                 |                   |                        |                  |

That new column offers a Boolean Search option. Instead of our search for Patents AND the Chemical Industry, we could choose Patents AND NOT the Chemical Industry.

| ∧ ∧ Service Brought to you by                                                                                                    |                                            |
|----------------------------------------------------------------------------------------------------|--------------------------------------------|
| MINE BUR<br>What It's Worth                                                                                                    |                                            |
| Search Center Results Summary Agreement View Analysis Center Project Center                                                                                                    | (Available export balance: 5000)           |
| Search Filters                                                                                                    |                                            |
| Type to Search         Search           Select search criteria:         © Full Document Text              © Document Summary Fields               © Both Full Text and Summary Fields | Step Results tell you how many             |
| Licensor                                                                                                    | the optime database                        |
| Licensee Search Summary – <u>Go back to Saved Sets, Searches and History</u>                                                                                                    |                                            |
| Filing Company Export Results Start New Search Save Search Steps Add Search to Project                                                                                                |                                            |
| ▲ SIC Code Step # Search Filter                                                                                                    | niker criteria Sięp Resiuts Results        |
| Territory 1 Agreement Type MANUFACTURING/PROCESS INTANGIBLE                                                                                                    | 7246 7246 delete edit                      |
| Exclusivity 2 Industry CHEMICALS                                                                                                    | 870 724 <u>delete edit</u>                 |
| Use the Search Filters to the left to create a search strategy. Agreement Type                                                                                                    |                                            |
| Industry                                                                                                    | Results Summary                            |
| Royaliy Rate                                                                                                    | Search results combine the Step Results    |
|                                                                                                    | וט איז איז איז איז איז איז איז איז איז איז |

The right side of the search strategy outline explains the components of your search AND how each component impacts the search. You also have the ability to edit or delete each step.

|   |                             | Service Brought to y<br>BVR<br>What It's Worth | rou by           |                   |               |                   |                          |  |
|---|-----------------------------|------------------------------------------------|------------------|-------------------|---------------|-------------------|--------------------------|--|
| _ | Search Center Resu          | Its Summary Agre                               | eement Viev      | <u>w Analysis</u> | Center        | Project Cente     | <u>r</u>                 |  |
| _ | Search Filters              |                                                |                  |                   |               |                   |                          |  |
| A | coating                     |                                                |                  |                   | •             |                   | Search C                 |  |
|   | Select search criteria: 🔘 I | Full Document Text                             | Documen          | t Sumn 🛛 🖁        | Bot           | h Full Text and S | Summary Fields           |  |
|   | Licensor                    |                                                |                  |                   | J             |                   |                          |  |
|   | Licensee                    | Search Summary –                               | <u>Go back t</u> | o Saved Sets,     | Searches      | and History       |                          |  |
|   | Filing Company              | Xo                                             |                  |                   | G             | 3                 |                          |  |
|   | Effective Date              | Export Results<br>Summary                      | Start I          | New Search        | Save Sea      | rch Steps         | Add Search to<br>Project |  |
|   | SIC Code                    |                                                | Step #           | Search            | Filter        |                   |                          |  |
|   | Territory                   |                                                | 1                | Agreemer          | nt Type       | MANUFACTUR        | ING/PROCESS INTANGIBLE   |  |
|   | Exclusivity                 | AND 🔻                                          | 2                | Indus             | try           | CHEMICALS         |                          |  |
|   | Agreement Type              | Use the Search Filter                          | s to the left    | to create a sea   | urch strategy | 5                 |                          |  |
|   | Industry                    |                                                |                  |                   |               |                   |                          |  |
|   | Royalty Rate                |                                                |                  |                   |               |                   |                          |  |

We are creating a third step in our search strategy to refine our search and reduce the search results to a more manageable number of agreements.

Let's refine our search by having the Open Search filter look for (A) "coating", as specified in our example (refer to slide 12), in (B) both the full text of the agreement AND in the summaries create by ktMINE analysts. (C) Click Search.

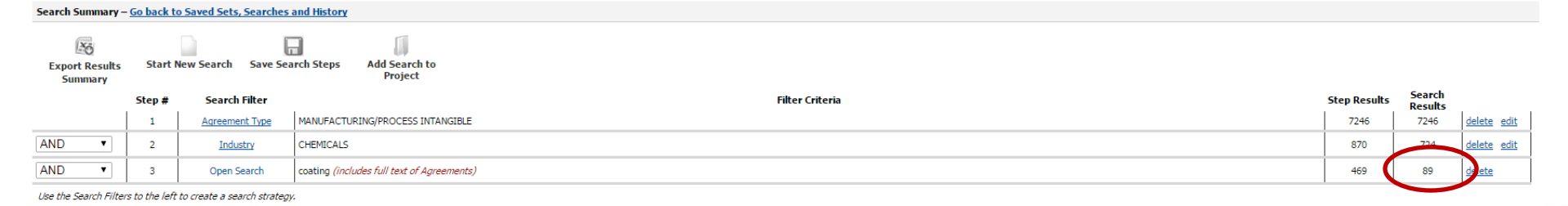

Results Summar

Our search yields 89 possible comparables. Now it's time to look at the Results Summary.

| ∧ ∧ Service Brought to               | you by                  |                                                                                                    |                         |                           |
|--------------------------------------|-------------------------|----------------------------------------------------------------------------------------------------|-------------------------|---------------------------|
| KIMINE BVR                           |                         |                                                                                                    |                         |                           |
| Search Center Results Summary greeme | nt View Analysis Center | Project Center                                                                                                    |                         | (Av                       |
| Filter to Narrow Results             |                         |                                                                                                    |                         |                           |
| Update Robalis                       |                         |                                                                                                    |                         |                           |
| Expand All                           | 89 Agreements Four      | nd. Page 1 v of 4 ≥ >>> Start New Search Refine Search                                                                                                    |                         |                           |
| EXCLUSIVITY                          |                         |                                                                                                    | Create voi              | ir own set of             |
| EXCLUSIVE     MULTI-EXCLUSIVITY      | Save All Results as a S | Set Save Search Steps Export Results Summary Results Summary Print View                                                                                                    | comparabl               | es here.                  |
| N/A                                  | Agreement 1 of 89       |                                                                                                    |                         |                           |
| NON-EXCLUSIVE                        | Synopsis                |                                                                                                    |                         | Actions                   |
|                                      | Grant the right to      | use the technical data, designs, plans, specifications, methods, processes, systems, clinical data to make, have made, use, sell, offer for sale, import, lease and otherwise dispose of anti-microbial polyn | ners: and (ii) to make, | Actions                   |
|                                      | have made, use, s       | sell, offer for sale, import, lease and otherwise dispose of anti-microbial polymers                                                                                                    |                         | View Agreement @          |
|                                      | Agreement ID:           | 484                                                                                                    |                         | View Royalty Rate Text    |
| ± TERRITORY                          |                         | BIOENVISION INC                                                                                                    |                         | View/Add Agreement to Set |
| ■ ASSOCIATED KEYWORDS                | Filing Company:         | FILING: 8-K DOCUMENT: FILING DATE: 6/24/2002                                                                                                    |                         |                           |
| Update Results                       | Licensor(s):            | IMPLEMED, INC.                                                                                                    |                         |                           |
|                                      | Licensee(s):            | BAXTER HEALTHCARE CORPORATION, EDWARDS CRITICAL-CARE DIVISION                                                                                                    |                         |                           |
|                                      | Effective Date:         | 05/6/1997                                                                                                    |                         |                           |
|                                      | Term:                   | Unless sooner terminated as otherwise provided herein, this Agreement shall expire on the first date on which BAXTER's royalty payment obligations have ended with respect to all LICENSED PRODUCT            | 'S in all countries.    |                           |
|                                      | Type:                   | MANUFACTURING/PROCESS INTANGIBLE                                                                                                    |                         |                           |
|                                      | Industry:               | BIOTECHNOLOGY, CHEMICALS, HEALTHCARE: PRODUCTS AND SUPPLIES                                                                                                    |                         |                           |
|                                      | SIC Code:               | 2834                                                                                                    |                         |                           |
|                                      | Territory:              | WORLDWIDE                                                                                                    |                         |                           |
|                                      | Exclusivity:            | MULTI-EXCLUSIVITY                                                                                                    |                         |                           |
| 1                                    |                         |                                                                                                    |                         |                           |

Results Summary: Each agreement in your set is summarized, and the search filter assignments all appear for each agreement. From this page, you can Save Search Steps, Save the Results, Export the Results to Excel, or create a new set and save into it just those agreements which appear to be good comparables. You can also go to the Analysis Center to look at a statistical analysis of your set.

Back to top

Actions

Agreement 14 of 89

#### Synopsis

Grant the right to make or use the Licensed Technology (any and all information, and all patentable and non-patentable inventions, improvements, discoveries, claims, formulae, processes, methods, trademarks, trade names, trade secrets, copyrights, technologies, data and know-how owned, licensed or controlled by Eurotech, Ltd.) and Licensed Patents (EKOR is a family of non-toxic advanced composite polymer materials that provides for effective and unique means of containment of nuclear and hazardous materials and prevents radioactive contaminants from spreading; Electromagnetic Radiography and Acoustic Core provide integrated remote sensing capabilities that produce 30 images of subsurface or contaminants with a high degree of discrimination and prevents radioactive contaminants is a technology intended to improve upon conventional monolithic polyurethanes, which have good mechanical properties, but are provude, with poor hydrolytic stability and moderate permeability) in order to create Products.

| Agreement ID:                                                                                                    | 8986                                                                                                    |                                                                                                    |                |                                                                                                    |             |  |  |  |
|----------------------------------------------------------------------------------------------------|----------------------------------------------------------------------------------------------------|----------------------------------------------------------------------------------------------------|----------------|----------------------------------------------------------------------------------------------------|-------------|--|--|--|
|                                                                                                    | HOMECOM COMMUNICA                                                                                                   |                                                                                                    |                |                                                                                                    |             |  |  |  |
| Filing Company:                                                                                                    | FILING: 8-K DOCUMENT                                                                                                |                                                                                                    |                |                                                                                                    |             |  |  |  |
| Licensor(s):                                                                                                    | EUROTECH, LTD.                                                                                                    |                                                                                                    |                |                                                                                                    |             |  |  |  |
| Licensee(s):                                                                                                    | HOMECOM COMMUNICA                                                                                                   |                                                                                                    |                |                                                                                                    |             |  |  |  |
| Effective Date:                                                                                                    | 05/22/2003                                                                                                    |                                                                                                    |                |                                                                                                    |             |  |  |  |
| Term:                                                                                                    | The Running Royalty obli<br>(ii) the term of confident                                                              | duct in the Territory for the term of the last to expire of (i) the Licensed Patent rights covering the Licensed Product and                             |                |                                                                                                    |             |  |  |  |
|                                                                                                    | This Agreement shall cor<br>last to expire Valid Clain                                                              | reunder, shall terminate as to each Licensed Product and as to each country in the Territory, upon the expiration of the<br>sed Product in such country. |                |                                                                                                    |             |  |  |  |
| Type:                                                                                                    | MANUFACTURING/PROCESS INTANGIBLE, MARKETING INTANGIBLE                                                              |                                                                                                    |                |                                                                                                    |             |  |  |  |
| Industry:                                                                                                    | CHEMICALS, ENVIRONMENT AND WASTE MANAGEMENT, INDUSTRIAL EQUIPMENT AND MACHINERY, MINING, OIL AND GAS, PUBLIC SAFETY |                                                                                                    |                |                                                                                                    |             |  |  |  |
| SIC Code:                                                                                                    | 7371                                                                                                    |                                                                                                    |                |                                                                                                    |             |  |  |  |
| Territory:                                                                                                    | WORLD                                                                                                    |                                                                                                    |                |                                                                                                    |             |  |  |  |
| Exclusivity:                                                                                                    | EXCLUSIVE                                                                                                    |                                                                                                    |                |                                                                                                    |             |  |  |  |
| Royalty Rates           View Royalty Rate Text         Statistics Only         Actuals Only         Statistics and Actuals |                                                                                                    |                                                                                                    |                |                                                                                                    |             |  |  |  |
|                                                                                                    | License Actuals                                                                                                    | Value                                                                                                    | Agreement Base | Modifier                                                                                                    | Common Base |  |  |  |
|                                                                                                    |                                                                                                    | 7%                                                                                                    | NET SALES      | HomeCom shall, during the periods specified in Section 4.3, pay earned royalties on all Net Sales of all Licensed Products by HomeCom, its Affiliates and<br>permitted sublicensees at the rate of seven percent (7%) of Net Sales on Licensed Products which are not Improved Products or New Products. | NET SALES   |  |  |  |
|                                                                                                    |                                                                                                    | 4%                                                                                                    | NET SALES      | The Running Royalty on Improved Products shall be four percent (4%) of Net Sales.                                                                                                    | NET SALES   |  |  |  |

All 89 of the agreements in the sample search set will appear in Results Summary form. Here is agreement 14, for example, in more detail.

| moneic                                  | 39                                                                                                    |                                                               |                                                                                                    |    |        | Back t |  |
|-----------------------------------------|----------------------------------------------------------------------------------------------------|---------------------------------------------------------------|----------------------------------------------------------------------------------------------------|----|--------|--------|--|
| hopsis                                  |                                                                                                    |                                                               |                                                                                                    | Ac | ctions |        |  |
| Grant the right to<br>copyrights, techn | ew Agreement 🚱                                                                                                    |                                                               |                                                                                                    |    |        |        |  |
| containment of n                        | ew Royalty Rate Text                                                                                                |                                                               |                                                                                                    |    |        |        |  |
| contaminants with<br>porous, with poor  | ew/Add Agreement to Set                                                                                             |                                                               |                                                                                                    |    |        |        |  |
| greement ID:                            | 8986                                                                                                    |                                                               |                                                                                                    |    |        |        |  |
|                                         | HOMECOM COMMUNICATIONS INC                                                                                          |                                                               |                                                                                                    |    |        |        |  |
| iling Company:                          | FILING: 8-K DOCUMENT: - FILIN                                                                                       | G DATE: 6/6/2003                                              |                                                                                                    |    |        |        |  |
| icensor(s):                             | EUROTECH, LTD.                                                                                                    |                                                               |                                                                                                    |    |        |        |  |
| icensee(s):                             | HOMECOM COMMUNICATIONS, INC                                                                                         |                                                               |                                                                                                    |    |        |        |  |
| ffective Date:                          | 05/22/2003                                                                                                    |                                                               |                                                                                                    |    |        |        |  |
|                                         | The Running Royalty obligations sp<br>(ii) the term of confidentiality as se                                        |                                                               |                                                                                                    |    |        |        |  |
| erm:                                    | This Agreement shall commence as<br>last to expire Valid Claim of a Licen                                           | of the Effective Date and, un<br>sed Patent necessary for the | reunder, shall terminate as to each Licensed Product and as to each country in the Territory, upon the expiration of the<br>nsed Product in such country. |    |        |        |  |
| ype:                                    | MANUFACTURING/PROCESS INTANGIBLE, MARKETING INTANGIBLE                                                              |                                                               |                                                                                                    |    |        |        |  |
| ndustry:                                | CHEMICALS, ENVIRONMENT AND WASTE MANAGEMENT, INDUSTRIAL EQUIPMENT AND MACHINERY, MINING, OIL AND GAS, PUBLIC SAFETY |                                                               |                                                                                                    |    |        |        |  |
| IC Code:                                | 7371                                                                                                    |                                                               |                                                                                                    |    |        |        |  |
| erritory:                               | WORLD                                                                                                    |                                                               |                                                                                                    |    |        |        |  |
|                                         | EVCLUSTVE                                                                                                    |                                                               |                                                                                                    |    |        |        |  |

ktMINE analysts write a synopsis of every agreement.

| Agreement 14 of                                                                                                | /89                                                                                                    |                                                                                                    |                                            |                                                                                                    | Back to top          |  |  |  |  |
|----------------------------------------------------------------------------------------------------|----------------------------------------------------------------------------------------------------|----------------------------------------------------------------------------------------------------|--------------------------------------------|----------------------------------------------------------------------------------------------------|----------------------|--|--|--|--|
| Synopsis<br>Grant the right to<br>copyrights, techr<br>containment of 1<br>containments wi<br>porous, with por | o make or use the Licensed T<br>nologies, data and know-how<br>nuclear and hazardous mater<br>ith a high degree of discrimir<br>or hydrolytic stability and mo | ventions, improvements, discoveries, claims, formulae, processes, methods, trademarks, trade names, trade secrets,<br>is a family of non-toxic advanced composite polymer materials that provides for effective and unique means of<br>Radiography and Acoustic Core provide integrated remote sensing capabilities that provides for images of subsurface<br>inology intended to improve upon conventional monolithic polyurethanes, which have good mechanical properties, but are<br>view/Add Agreen                                                                                                    | p<br>I <mark>te Text</mark><br>ient to Set |                                                                                                    |                      |  |  |  |  |
| Filing Company:                                                                                                | HOMECOM COMMUNICAT<br>FILING: 8-K DOCUMENT                                                                                                    | TIONS INC<br>.:                                                                                                    |                                            |                                                                                                    |                      |  |  |  |  |
| Licensor(s):<br>Licensee(s):                                                                                   | EUROTECH, LTD.<br>HOMECOM COMMUNICAT                                                                                                    | TIONS, INC.                                                                                                    |                                            |                                                                                                    |                      |  |  |  |  |
| Effective Date:                                                                                                | 05/22/2003                                                                                                    |                                                                                                    |                                            |                                                                                                    |                      |  |  |  |  |
| Term:                                                                                                    | The Running Royalty oblig<br>(ii) the term of confidenti<br>This Agreement shall con<br>last to expire Valid Claim                                             | The Running Royalty obligations specified in Sections 4.2 above shall continue as to each Licensed Product in the Territory for the term of the last to expire of (i) the Licensed Patent rights covering the Licensed Product and (ii) the term of confidentiality as set forth in Section 6.1 hereof.<br>This Agreement shall commence as of the Effective Date and, unless sconer terminated as provided hereunder, shall terminate as to each Licensed Product and as to each country in the Territory, upon the expiration of the last to expire Valid Claim of a Licensed Patent necessary for the manufacture, use or sale of such Licensed Product in such country. |                                            |                                                                                                    |                      |  |  |  |  |
| Туре:                                                                                                    | MANUFACTURING/PROCESS INTANGIBLE, MARKETING INTANGIBLE                                                                                                    |                                                                                                    |                                            |                                                                                                    |                      |  |  |  |  |
| Industry:                                                                                                    | CHEMICALS, ENVIRONMENT AND WASTE MANAGEMENT, INDUSTRIAL EQUIPMENT AND MACHINERY, MINING, OIL AND GAS, PUBLIC SAFETY                                            |                                                                                                    |                                            |                                                                                                    |                      |  |  |  |  |
| SIC Code:                                                                                                    | 7371                                                                                                    |                                                                                                    |                                            |                                                                                                    |                      |  |  |  |  |
| Territory:                                                                                                    | WORLD                                                                                                    | WORLD                                                                                                    |                                            |                                                                                                    |                      |  |  |  |  |
| Exclusivity:                                                                                                   | EXCLUSIVE                                                                                                    |                                                                                                    |                                            |                                                                                                    |                      |  |  |  |  |
| Rousity Rates                                                                                                  |                                                                                                    |                                                                                                    |                                            |                                                                                                    |                      |  |  |  |  |
|                                                                                                    | License Actuals                                                                                                    | Value                                                                                                    | Agreement Base                             | 1                                                                                                    | 1odifier Common Base |  |  |  |  |
|                                                                                                    |                                                                                                    | 7%                                                                                                    | NET SALES                                  | HomeCom shall, during the periods specified in Section 4.3, pay earned royalties on all Net Sales of all Licensed Products by HomeCom, its Affili<br>permitted sublicensees at the rate of seven percent (7%) of Net Sales on Licensed Products which are not Improved Products or New Products. | ites and NET SALES   |  |  |  |  |
|                                                                                                    |                                                                                                    | 4%                                                                                                    | NET SALES                                  | The Running Royalty on Improved Products shall be four percent (4%) of Net Sales.                                                                                                    | NET SALES            |  |  |  |  |
|                                                                                                    |                                                                                                    |                                                                                                    |                                            |                                                                                                    |                      |  |  |  |  |

ktMINE analysts assign the search filters to each agreement.

Back to top

Actions

View Agreement P

View Royalty Rate Text

View/Add Agreement to Set..

Agreement 14 of 89

#### Synopsis

Grant the right to make or use the Licensed Technology (any and all information, and all patentable and non-patentable inventions, improvements, discoveries, claims, formulae, processes, methods, trademarks, trade names, trade secrets, copyrights, technologies, data and know-how owned, licensed or controlled by Eurotech, Ltd.) and Licensed Patents (EKOR is a family of non-toxic advanced composite polymer materials that provides for effective and unique means of containment of nuclear and hazardous materials and prevents radioactive contaminants from spreading; Electromagnetic Radiography and Acoustic Core provide integrated remote sensing capabilities that produce 3D images of subsurface contaminants with a high degree of discrimination and precision; and HYBRID NONISOCYANATE POLYURETHANE is a technology intended to improve upon conventional monolithic polyurethanes, which have good mechanical properties, but are prorus, with poor hydrolytic sability and moderate permeability) in order to create Products.

| Agreement ID:   | 8986                                                                                                    |     |     |                |                                                                                                    |                             |  |  |  |
|-----------------|----------------------------------------------------------------------------------------------------|-----|-----|----------------|----------------------------------------------------------------------------------------------------|-----------------------------|--|--|--|
| Filing Company: | HOMECOM COMMUNICATIONS IN<br>FILING: 8-K DOCUMENT: - FILI                                                                                                    |     |     |                |                                                                                                    |                             |  |  |  |
| Licensor(s):    | EUROTECH, LTD.                                                                                                    |     |     |                |                                                                                                    |                             |  |  |  |
| Licensee(s):    | HOMECOM COMMUNICATIONS, IN                                                                                                    | VC. |     |                |                                                                                                    |                             |  |  |  |
| Effective Date: | 05/22/2003                                                                                                    |     |     |                |                                                                                                    |                             |  |  |  |
| Term:           | The Running Royalty obligations specified in Sections 4.2 above shall continue as to each Licensed Product in the Territory for the term of the last to expire of (i) the Licensed Patent rights covering the Licensed Product and (ii) the term of confidentiality as set forth in Section 6.1 hereof.<br>This Agreement shall commence as of the Effective Date and, unless sooner terminated as provided hereunder, shall terminate as to each Licensed Product and as to each country in the Territory, upon the expiration of the last to expire Valid Claim of a Licensed Patent necessary for the manufacture, use or sale of such Licensed Product in such country. |     |     |                |                                                                                                    |                             |  |  |  |
| Туре:           | MANUFACTURING/PROCESS INTANGIBLE, MARKETING INTANGIBLE                                                                                                    |     |     |                |                                                                                                    |                             |  |  |  |
| Industry:       | CHEMICALS, ENVIRONMENT AND WASTE MANAGEMENT, INDUSTRIAL EQUIPMENT AND MACHINERY, MINING, OIL AND GAS, PUBLIC SAFETY                                                                                                    |     |     |                |                                                                                                    |                             |  |  |  |
| SIC Code:       | 7371                                                                                                    |     |     |                |                                                                                                    |                             |  |  |  |
| Territory:      | WORLD                                                                                                    |     |     |                |                                                                                                    |                             |  |  |  |
| Exclusivity:    | EXCLUSIVE                                                                                                    |     |     |                |                                                                                                    |                             |  |  |  |
| Royalty Rates   | 5                                                                                                    |     |     |                | View Royalty Rate Text Statistics Only Actuals                                                                                                    | Only Statistics and Actuals |  |  |  |
|                 | License Actuals                                                                                                    | Va  | lue | Agreement Base | Modifier                                                                                                    | Common Base                 |  |  |  |
|                 |                                                                                                    |     | 7%  | NET SALES      | HomeCom shall, during the periods specified in Section 4.3, pay earned royalties on all Net Sales of all Licensed Products by HomeCom, its Affiliates and<br>permitted sublicensees at the rate of seven percent (7%) of Net Sales on Licensed Products which are not Improved Products or New Products. | NET SALES                   |  |  |  |
|                 |                                                                                                    |     | 4%  | NET SALES      | The Running Royalty on Improved Products shall be four percent (4%) of Net Sales.                                                                                                    | NET SALES                   |  |  |  |
|                 |                                                                                                    |     |     |                |                                                                                                    |                             |  |  |  |

Royalty rates are extracted for a quick look.

Back to top

Actions

View Agreement P

View Royalty Rate Text

View/Add Agreement to Set..

Agreement 14 of 89

#### Synopsis

Grant the right to make or use the Licensed Technology (any and all information, and all patentable and non-patentable inventions, improvements, discoveries, claims, formulae, processes, methods, trademarks, trade names, trade secrets, copyrights, technologies, data and know-how owned, licensed or controlled by Eurotech, Ltd.) and Licensed Patents (EKOR is a family of non-toxic advanced composite polymer materials that provides for effective containments from spreading; Electromagnetic Radiography and Acoustic Core provide integrated rende sensing capabilities that produce 3D images of subsurface contaminants with a high degree of discrimination and precision; and HYBRID NONISOCYANATE POLYURETHANE is a technology intended to improve upon conventional monolithic polyurethanes, which have good mechanical properties, but are porous, with poor hydrolytic stability and moderate permeability) in orderato.

| Agreement ID:   | 8986                                                                                                    |                                                        |                |                                                                                                    |                             |  |  |  |  |  |
|-----------------|----------------------------------------------------------------------------------------------------|--------------------------------------------------------|----------------|----------------------------------------------------------------------------------------------------|-----------------------------|--|--|--|--|--|
| Filing Company: | HOMECOM COMMUNICAT<br>FILING: 8-K DOCUMENT                                                                                                    |                                                        |                |                                                                                                    |                             |  |  |  |  |  |
| Licensor(s):    | EUROTECH, LTD.                                                                                                    |                                                        |                |                                                                                                    |                             |  |  |  |  |  |
| Licensee(s):    | HOMECOM COMMUNICAT                                                                                                    |                                                        |                |                                                                                                    |                             |  |  |  |  |  |
| Effective Date: | 05/22/2003                                                                                                    |                                                        |                |                                                                                                    |                             |  |  |  |  |  |
| Term:           | The Running Royalty obligations specified in Sections 4.2 above shall continue as to each Licensed Product in the Territory for the term of the last to expire of (i) the Licensed Patent rights covering the Licensed Product and (ii) the term of confidentiality as set forth in Section 6.1 hereof.<br>This Agreement shall commence as of the Effective Date and, unless sooner terminated as provided hereunder, shall terminate as to each Licensed Product and as to each country in the Territory, upon the expiration of the last to expire Valid Claim of a Licensed Patent necessary for the manufacture, use or sale of such Licensed Product in such country. |                                                        |                |                                                                                                    |                             |  |  |  |  |  |
| Туре:           | MANUFACTURING/PROCE                                                                                                    | MANUFACTURING/PROCESS INTANGIBLE, MARKETING INTANGIBLE |                |                                                                                                    |                             |  |  |  |  |  |
| Industry:       | CHEMICALS, ENVIRONMENT AND WASTE MANAGEMENT, INDUSTRIAL EQUIPMENT AND MACHINERY, MINING, OIL AND GAS, PUBLIC SAFETY                                                                                                    |                                                        |                |                                                                                                    |                             |  |  |  |  |  |
| SIC Code:       | 7371                                                                                                    |                                                        |                |                                                                                                    |                             |  |  |  |  |  |
| Territory:      | WORLD                                                                                                    |                                                        |                |                                                                                                    |                             |  |  |  |  |  |
| Exclusivity:    | EXCLUSIVE                                                                                                    |                                                        |                |                                                                                                    |                             |  |  |  |  |  |
| Royalty Rates   | 5                                                                                                    |                                                        |                | View Royalty Rate Text Statistics Only Actuals                                                                                                    | Only Statistics and Actuals |  |  |  |  |  |
|                 | License Actuals                                                                                                    | Value                                                  | Agreement Base | Modifier                                                                                                    | Common Base                 |  |  |  |  |  |
|                 |                                                                                                    | 7%                                                     | NET SALES      | HomeCom shall, during the periods specified in Section 4.3, pay earned royalties on all Net Sales of all Licensed Products by HomeCom, its Affiliates and<br>permitted sublicensees at the rate of seven percent (7%) of Net Sales on Licensed Products which are not Improved Products or New Products. | NET SALES                   |  |  |  |  |  |
|                 |                                                                                                    | 4%                                                     | NET SALES      | The Running Royalty on Improved Products shall be four percent (4%) of Net Sales.                                                                                                    | NET SALES                   |  |  |  |  |  |
|                 |                                                                                                    |                                                        |                |                                                                                                    |                             |  |  |  |  |  |

And you are one-click away from viewing the full text of the agreement.

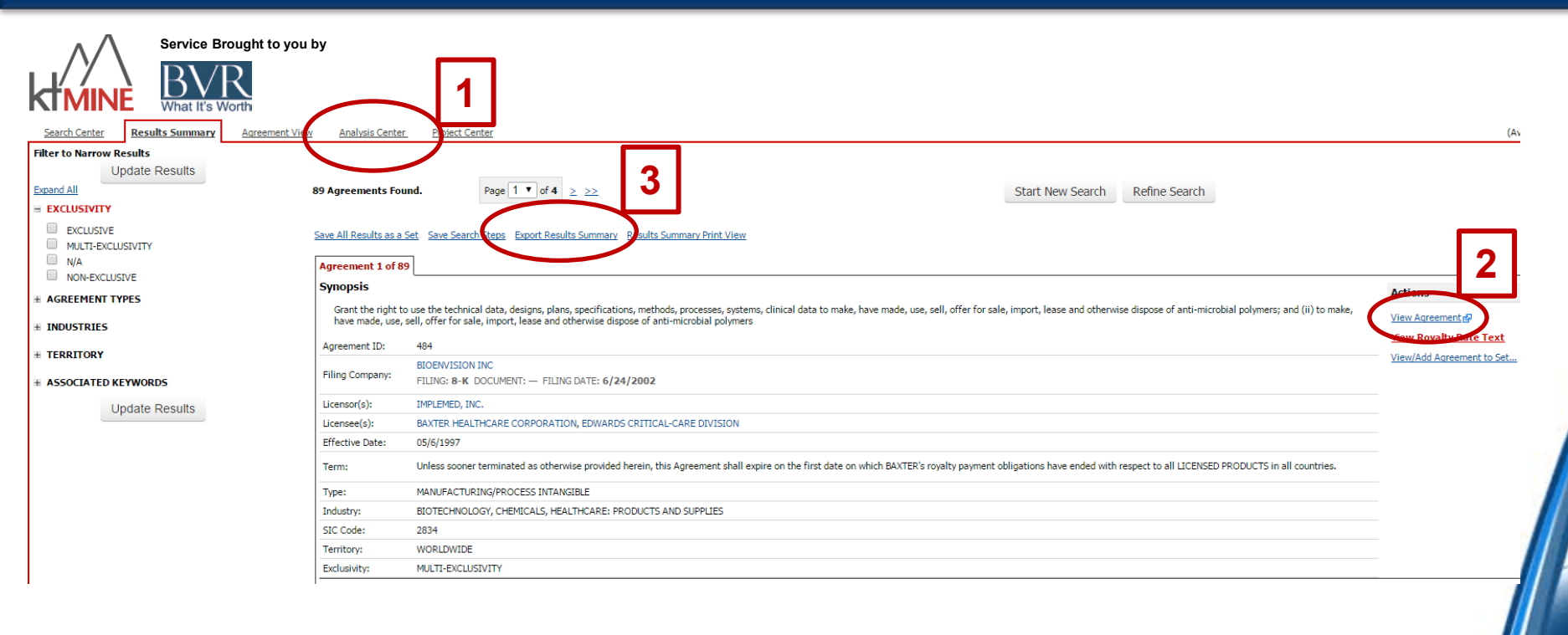

Results Summary also opens up several additional analytical tools: the following three slides will look at the Analysis Center (1), the Full Text of an Agreement (2), and the Exportation of Results Summary to Excel (3).

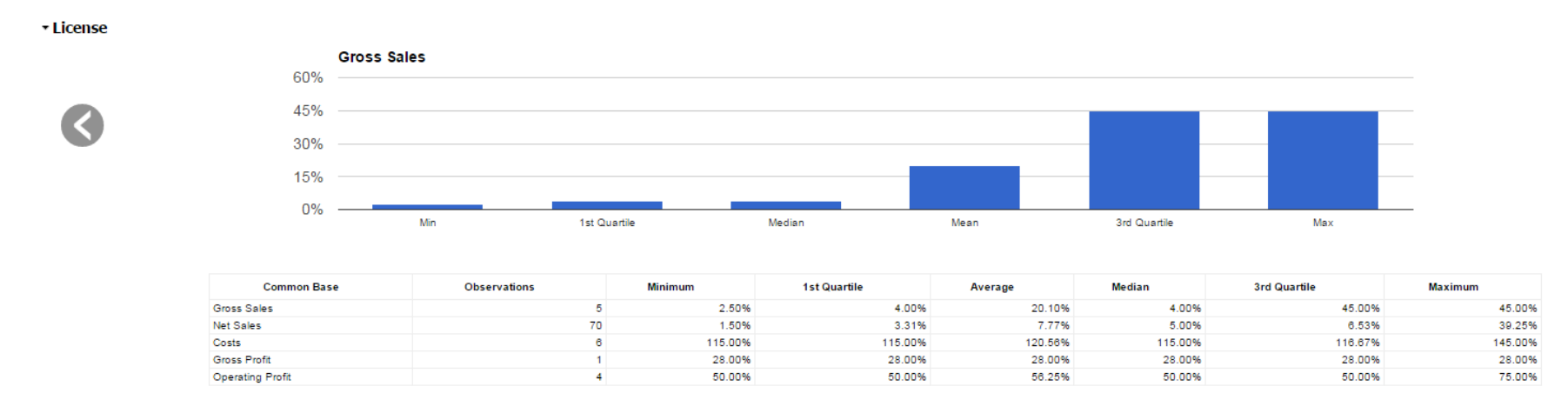

(1) **The Analysis Center** provides a graphical representation of the data contained within the 89 agreements. The License section shown above displays royalty rate data based on the resulting agreements at the license level. Statistics and images are organized by Common Base and include Observations, Minimum, 1st Quartile, Average, Median, 3rd Quartile and Maximum.

EX-10.14 18 k16632exv10w14.txt LICENSE AGREEMENT WITH E.I. DU PONT DE NEMOURS AND COMPANY

Exhibit 10.14

LICENSE AGREEMENT

THIS AGREEMENT is made the 8th day of November, 2004, between:

ECOLOGY COATINGS, INC., a corporation organized and existing under the laws of the State of California, USA, with its principal place of business at 1238 Brittain Road, Akron, Ohio 44310, USA (hereinafter referred to as "Ecology"),

and

E. I. DU PONT DE NEMOURS AND COMPANY, a corporation organized and existing under the laws of the State of Delaware, USA, with its principal place of business at 1007 Market Street, Wilmington, Delaware 19898, USA (hereinafter referred to as "DuPont").

(2) **Full text of the agreement:** Note the "Control F" function on your browser allows you to instantaneously search for royalty rates, contextual language, possible fixed or milestone payments, stock arrangements, etc.

| Source:                    | ktMINE Royalty Rate Finder |                                  |              |                |          |  |  |  |
|----------------------------|----------------------------|----------------------------------|--------------|----------------|----------|--|--|--|
| Client:                    | [Blank]                    |                                  |              |                |          |  |  |  |
| Date:                      | 1/16/2015                  | 1/16/2015                        |              |                |          |  |  |  |
| Project:                   | [Blank]                    |                                  |              |                |          |  |  |  |
| Description:               | [Blank]                    |                                  |              |                |          |  |  |  |
| FYE Analysis:              | [Blank]                    |                                  |              |                |          |  |  |  |
| Username:                  | Sample@abc.com             |                                  |              |                |          |  |  |  |
| Total Agreements Reviewed: | 89                         |                                  |              |                |          |  |  |  |
|                            |                            |                                  |              |                |          |  |  |  |
| SEARCH #                   |                            |                                  |              |                |          |  |  |  |
| #                          | Filter                     | Filter Criteria                  | Step Results | Search Results | Operator |  |  |  |
| 1                          | AgreementTypeName          | MANUFACTURING/PROCESS INTANGIBLE | 7246         | 7246           |          |  |  |  |
| 2                          | Industry                   | CHEMICALS                        | 870          | 724            | AND      |  |  |  |
| 3                          | AllTableSearch             | coating                          | 469          | 89             | AND      |  |  |  |
|                            |                            |                                  |              |                |          |  |  |  |

(3) **Export Summaries: Exports** refer to Results Summaries only, full text documents do not export with the file. Exports download to an Excel workbook, and each of the fields in the Results Summary is reflected in its own cell. There is a limit of 25 downloads per day. (*Note: The above image is the first worksheet from the export that presents the search methodology. The export contains six worksheets detailing the agreements, including the licensing statistics, the agreement synopsis, and more.*)

## BVR can get you started with ktMINE today

#### Get quick and efficient access to:

- Over 15,000 completely searchable agreements, at your fingertips
- Over 60,000 variable royalty rates with non-redacted contextual language
- The full text of agreements that might be relevant to your project

#### Enjoy the:

- Ability to save agreement sets and search steps to support your search methodology and for future reference
- Quick statistical analysis of similar agreements in your search set
- The one-click facility to download Results Summary findings to Excel

Choose one of two pricing options:

- Project-by-project pricing: a full 24 hours in the database costs \$495. Your receipt for the \$495 is emailed to you for filing with the client as a reimbursable expense, if that is your firm's practice.
- 2. Annual subscriptions begin at just \$3,600 a year.

## BVR can get you started with ktMINE today

For more information or to learn about subscription options, please visit:

bvresources.com/ktmine

Or contact us at (503) 291-7963 ext. 2 or sales@bvresources.com